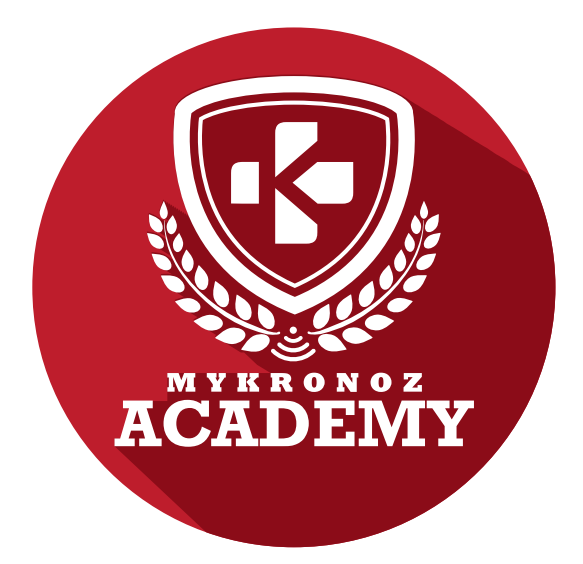

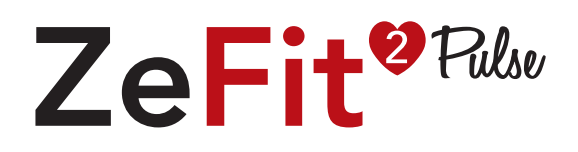

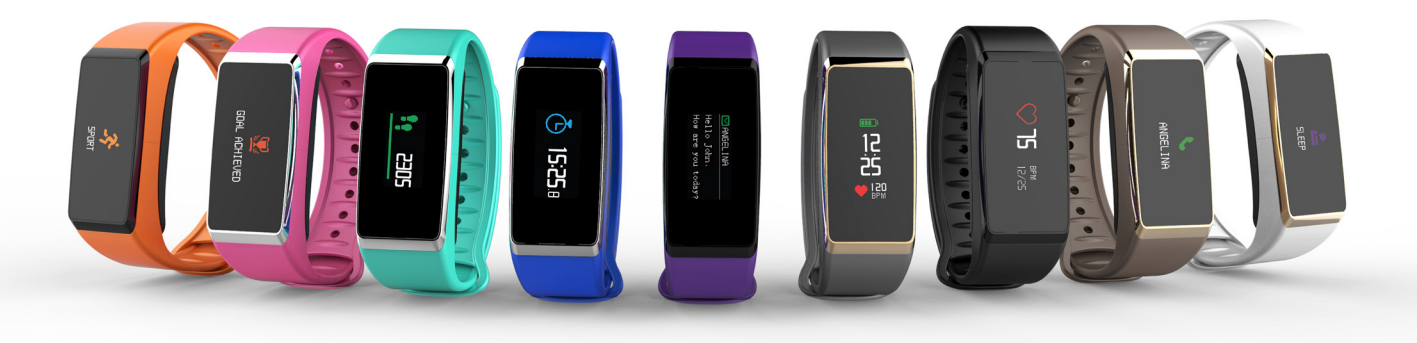

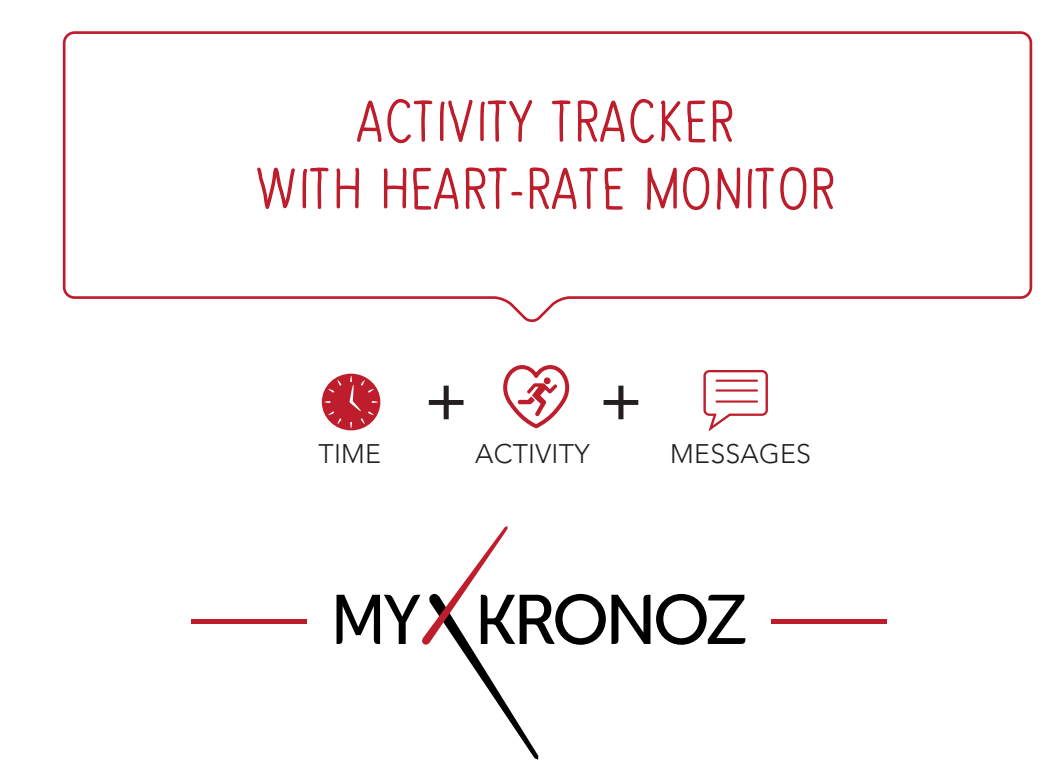

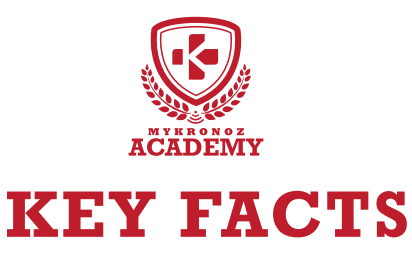

SELLING POINTS

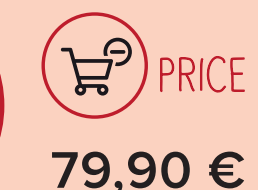

COMPATIBILITY

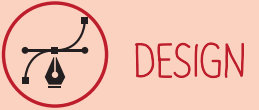

iOS, Android, Windows Phone, Glass finishing & metal effect PC Windows, MAC

Available in 9 colors

# IN A FEW WORDS WHAT CAN I DO ?

#### I tell time

I vibrate and display caller's contact and/or number I notify you of incoming SMS, emails and social media activity Check the list of your last missed calls Read your three last SMS Set up vibrating reminders

COMMUNICATION

🕉 HEALTH

I calculate calories burned

## AND I WORK

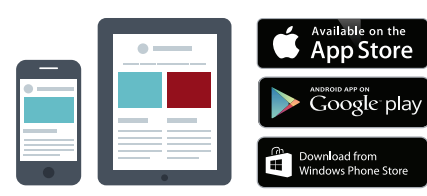

#### With a Smartphone Bluetooth wireless setup and syncing

- Compatibility iOS : iPhone 4s,5,5c,5s,6, 6 Plus, iPad 3<sup>rd</sup> Gen, iPad Mini, iPod Touch 5<sup>th</sup> gen. iOS 7+
- Android : Select Android 4.3+ devices
- Windows Phone : Select Windows Phone 8+ devices
- Internet connection required

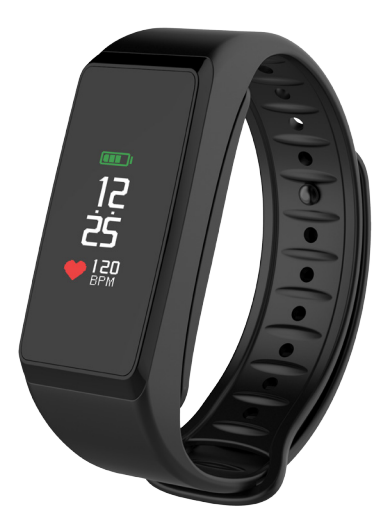

WITH...?

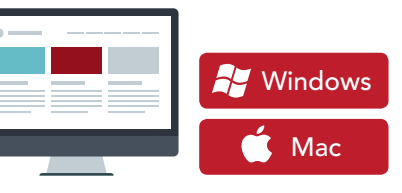

#### With a computeur

USB-cable setup and syncing • MAC/PC software available on: http://www.mykronoz.com/support/ • PC compatibility: Windows7,8,XP

- MAC : MAC OS X 10.8+
- Internet connection required

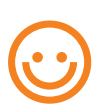

Great, MyKronoz has thought of all end-users who may not have the latest generation of smartphone and thus, designed specific Windows PC and MAC software to allow them to setup and use ZeFit<sup>2</sup> Pulse without the need of a mobile device.

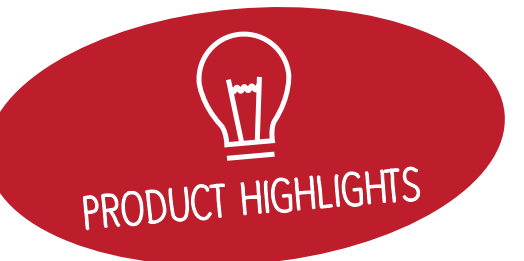

# EVERYTHING YOU NEED TO KNOW

| FEATURES                    |                                                 |  |
|-----------------------------|-------------------------------------------------|--|
| 🚯 Time                      | $\checkmark$                                    |  |
| ở Steps, Distance, Calories | $\checkmark$                                    |  |
| 🛞 Heart rate monitor        | $\checkmark$                                    |  |
| 🖴 Sleep                     | $\checkmark$                                    |  |
| C Wireless syncing          | $\checkmark$                                    |  |
| 🔯 Vibrating reminders       | $\checkmark$                                    |  |
| 😨 Goals                     | $\checkmark$                                    |  |
| Notifications               | $\checkmark$                                    |  |
| SMS                         | $\checkmark$                                    |  |
| 📴 Caller ID                 | $\checkmark$                                    |  |
| 🚳 Anti-lost alert           | $\checkmark$                                    |  |
| 😽 Inactivity alert          | $\checkmark$                                    |  |
| TECH SPECS                  |                                                 |  |
| <b>Screen</b> Color         | Touchscreen TFT (0.9" / 160*80 pixels)          |  |
| 🖉 Size                      | 50x22,5x11,7 mm                                 |  |
| 👅 Weight                    | 25 g                                            |  |
| Available colors            | 9                                               |  |
| Operating temperature       | -20°C to +40°C                                  |  |
| 😲 Charger                   | USB magnetic charger                            |  |
| Battery life                | 10 days                                         |  |
| 8 Bluetooth                 | 4.0 BLE                                         |  |
| Battery type                | 200 mAh                                         |  |
| 🚫 Water resistance          | IP67                                            |  |
| 3-axis Accelerometer        | $\checkmark$                                    |  |
| COMPATIBILITY               |                                                 |  |
| D Mobile app                | iOS 7.0 +<br>Android 4.3 +<br>Windows Phone 8.1 |  |
| Windows / Mac software      | Windows 7, 8 ,XP, 10<br>Mac OSX 10.8            |  |
| 🕐 Online dashboard          |                                                 |  |

#### MINI FAQ

### WHAT'S IN THE BOX?

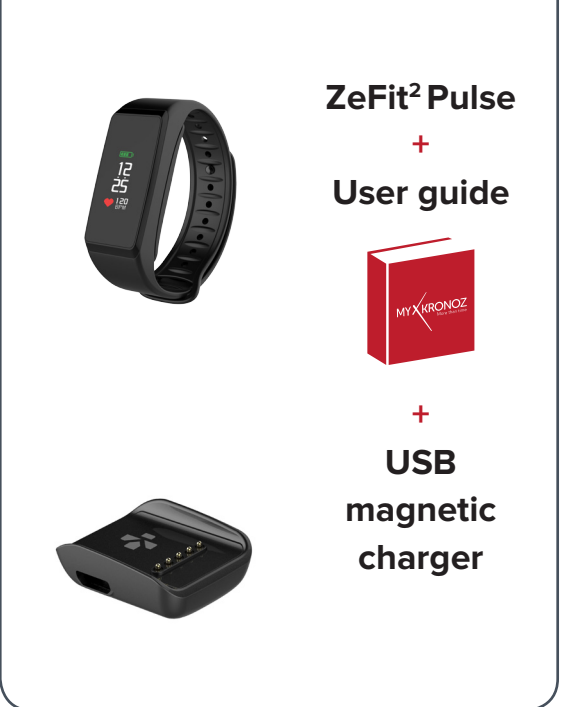

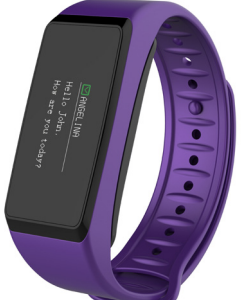

#### DEVICES I AM COMPATIBLE WITH

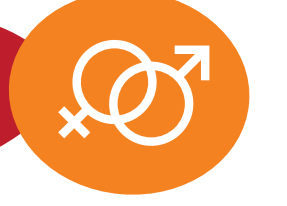

|               | MODEL                      | OPERATING<br>SYSTEM VERSION   | FIRMWARE<br>VERSION 1.0              |
|---------------|----------------------------|-------------------------------|--------------------------------------|
|               |                            |                               |                                      |
|               | Samsung S3                 | 4.3                           | $\checkmark$                         |
|               | Samsung S4                 | 4.3                           | $\checkmark$                         |
|               | Samsung S5                 | 5.0.2                         | $\checkmark$                         |
|               | Samsung S6                 | 5.0.2                         | $\checkmark$                         |
|               | Samsung Galaxy Note 2      | 4.4.2                         | $\checkmark$                         |
|               | Samsung Galaxy Note 3      | 4.3                           | $\checkmark$                         |
|               | Samsung Galaxy Note 4      | 4.4.4                         | $\checkmark$                         |
|               | Sony Xperia Z2             | 4.4.2                         | $\checkmark$                         |
|               | HTC M8T                    | 4.4.2                         | $\checkmark$                         |
|               | HTC-D610t                  | 4.4.2                         | $\checkmark$                         |
| ANDROID       | HTC M9                     | 5.0.2                         | $\checkmark$                         |
|               | LG G2                      | 4.4.2                         | $\checkmark$                         |
|               | LG G3                      | 4.4.2                         | <b>_</b>                             |
|               | Nexus 5                    | 5.0                           |                                      |
|               | ΜΟΤΟ Χ                     | 444                           | ~                                    |
|               | VIVO 3S                    | 4.3                           |                                      |
|               |                            | 4.5                           | ~                                    |
|               |                            | 4.4.2                         |                                      |
|               | 0110                       | 4.5                           |                                      |
|               | iPhone 4S                  | iOS 7+                        | $\checkmark$                         |
|               | iPhone 5                   | iOS 7+                        | $\checkmark$                         |
|               | iPhone 5C                  | iOS 7+                        | $\checkmark$                         |
|               | iPhone 5S                  | iOS 7+                        | $\checkmark$                         |
|               | iPhone 6                   | iOS 7+                        | $\checkmark$                         |
|               | iPhone 6 Plus              | iOS 7+                        | $\checkmark$                         |
| IOS           | iPad 3rd generation        | iOS 7+                        | $\checkmark$                         |
|               | iPad Mini                  | iOS 7+                        | $\checkmark$                         |
|               | iPod Touch 5th generation  | iOS 7+                        | $\checkmark$                         |
|               | Nokia Lumia 535            | 8                             | $\checkmark$                         |
|               | Nokia Lumia 636            | 8.1                           | $\checkmark$                         |
|               | Nokia Lumia 638            | 8.1                           | $\checkmark$                         |
|               | Nokia Lumia 735            | 8.1                           | $\checkmark$                         |
|               | Nokia Lumia 820            | 8                             | $\checkmark$                         |
| WINDOWS PHONE | Nokia Lumia 930            | 8.1                           | $\sim$                               |
|               | Nokia Lumia 435            | 8.1                           | $\checkmark$                         |
|               |                            |                               |                                      |
| THAT'S ALL?   | Available on the App Store | ANDROID APP ON<br>Google play | Download from<br>Windows Phone Store |

No, the above listing is updated regularly and is based on the devices tested for which we can guarantee full compatibility; however our products are constantly optimized to offer compatibility with more devices. If you want to report compatibility or incompatibility issues, contact us at support@mykronoz.com

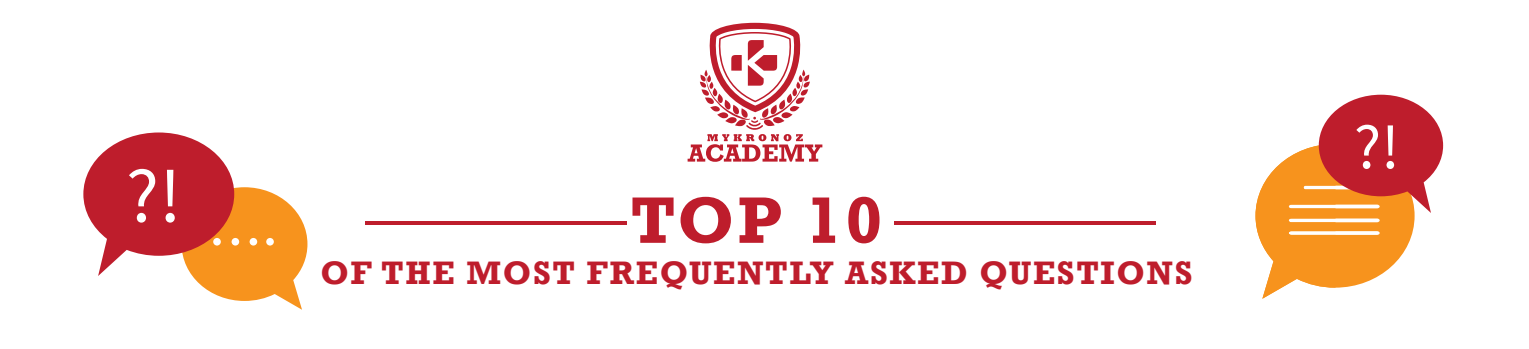

### MY ZEFIT<sup>2</sup> PULSE IS ALREADY CONNECTED TO ANOTHER ACCOUNT, WHAT SHOULD I DO ?

If you don't know the logins of the previous user, please send us (support@mykronoz.com) a screenshot including the D/N number that appears below the error message This D/N number will allow us to track with which email address your MyKronoz device is connected, and if needed, to unpair it from this account.

[PC / MAC users] The D/N number can be found on the bottom right-side of the Software welcome page

### MY ZEFIT<sup>2</sup> PULSE SHOWS SET UP, WHAT SHOULD I DO?

This message on your device display prompt you to set up the product using ZeFit<sup>2</sup> Pulse mobile application (iOS or Android) and/or PC/MAC software.

### HOW TO USE THE ZEFIT<sup>2</sup> PULSE TOUCHSCREEN?

To interact with ZeFit  $^{2}$  Pulse touchs creen, double tap on the touch-sensitive area.

ZeFit<sup>2</sup> Pulse touchscreen only respond to tap gestures in this specific touch-sensitive area.

ZeFit<sup>2</sup> Pulse screen turns off when not in use. Double tap the touch area to wake the device.

To ensure ZeFit<sup>2</sup> Pulse is responding accurately to your taps, we recommend using your fingertip and not your nail.

To move between screens, swipe left or right.

### I WOULD LIKE TO USE ANOTHER EMAIL ADDRESS FOR MY ACCOUNT, HOW CAN I DO THAT?

- Open ZeFit<sup>2</sup> mobile application
- Go into SETTINGS > UNPAIR
- Then log out from your session

• Sign up with another email and pair your ZeFit<sup>2</sup> Pulse with this new email account

[PC / MAC users] Open the software, Go to the "Device Manager" tab, click on "Unpair " in the right hand-side of the table. Log out, and sign up with another email adress

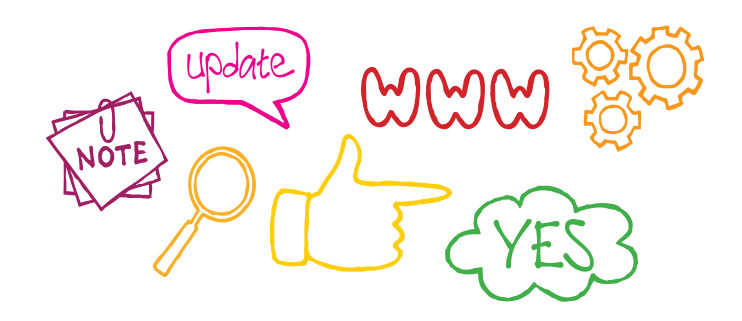

### ZEFIT<sup>2</sup> PULSE SHOWS INCORRECT TIME AND DATE

In order to get the correct time and date on your ZeFit<sup>2</sup> Pulse display, proceed as follows :

• Pair and set up ZeFit<sup>2</sup> Pulse using a mobile phone: download and install ZeFit<sup>2</sup> iOS, Android or Windows Phone App on your smartphone, then create an account and follow the instructions on screen. Afer a successful pairing, time and date will be automatically synchronized.

- Set up ZeFit<sup>2</sup> Pulse using a computer: download ZeFit<sup>2</sup> Pulse PC or MAC software from MyKronoz website, install the software on your computer, and follow the instructions on screen

http://app-zefit2Pulse.mykronoz.com/softwareAppDownload

### HOW CAN I UPGRADE MY ZEFIT<sup>2</sup> PULSE WITH THE LATEST FIRMWARE AVAILABLE?

#### [Update via PC/MAC]

Step 1: Make sure that you have disabled the bluetooth connection between the ZeFit<sup>2</sup> Pulse and your phone.

Step 2: Download and install ZeFit<sup>2</sup> Pulse PC or MAC software available on MyKronoz website

Step 3: Plug ZeFit<sup>2</sup> Pulse into the USB port of your computer and follow the instructions on screen to upgrade your ZeFit<sup>2</sup> Pulse firmware

#### [Update with your mobile phone (OTA)]

ZeFit<sup>2</sup> Pulse feature OTA technology (Over The Air) that allows you to do the firmware upgrade directly with your mobile phone. Once a update is available, you will receive a warning on the application. You just need to accept the update in the settings of the App, the update will then proceed automatically.

> WHAT CODE SHOULD I ENTER TO PAIR WITH MY ZEFIT<sup>2</sup> PULSE ?

No password is required to pair  $\text{ZeFit}^2$  Pulse to your mobile phone, you should download the App and follow the instructions given on screen.

### ZEFIT<sup>2</sup> PULSE IS NOT DETECTED BY THE MOBILE APPLICATION?

• In the Bluetooth settings on your mobile phone, forget the ZeFit<sup>2</sup> Pulse

• Open the application, sign in with your user identification, and follow the instructions on the screen to pair your device.

# ALL COUNTERS ARE STUCK TO 0, WHAT CAN I DO ?

You need to wear ZeFit<sup>2</sup> Pulse and do about 10-20 steps in order to start the podometer.

If you are still experiencing this issue, we recommend you to do a **RESET** of your watch.

If this issue still occurs even after the **RESET**, you should let the battery discharge completely in order to reboot the accelerometer.

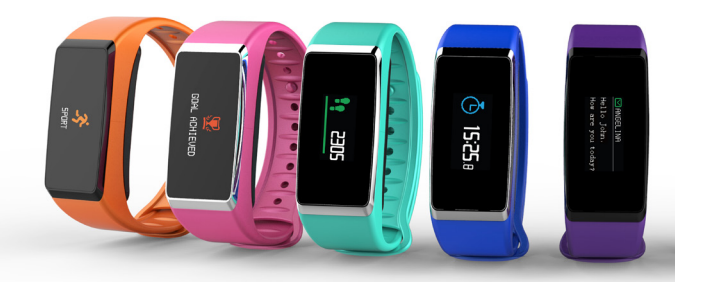

### I AM STUCK ON THE WELCOME PAGE OF THE SOFTWARE AND MY ZEFIT<sup>2</sup> PULSE IS NOT DETECTED.

#### [For PC]

- Make sure the ZeFit<sup>2</sup> Pulse is well positioned on its charging dock and plug to your computer.
- Turn off the bluetooth connections (from your Bluetooth devices list on your smartphone and from your App).
- Unplug and plug the device back in.
- Try again on a different USB port.
- Update the driver on your PC, the driver is usually located in this folder : C:\Mykronoz\ZeFit<sup>2</sup>Pulse\usbdriver
- Restart your computer.

#### [For MAC]

- Make sure the ZeFit<sup>2</sup> Pulse is well positioned on its charging dock and plug to your computer.
- Turn off the bluetooth connections (from your Bluetooth devices list on your smartphone and from your App).
- Unplug and plug the device back in.
- Try again on a different USB port.

WANT TO KNOW MORE?

#### Visit our online FAQ or contact us at support@mykronoz.com

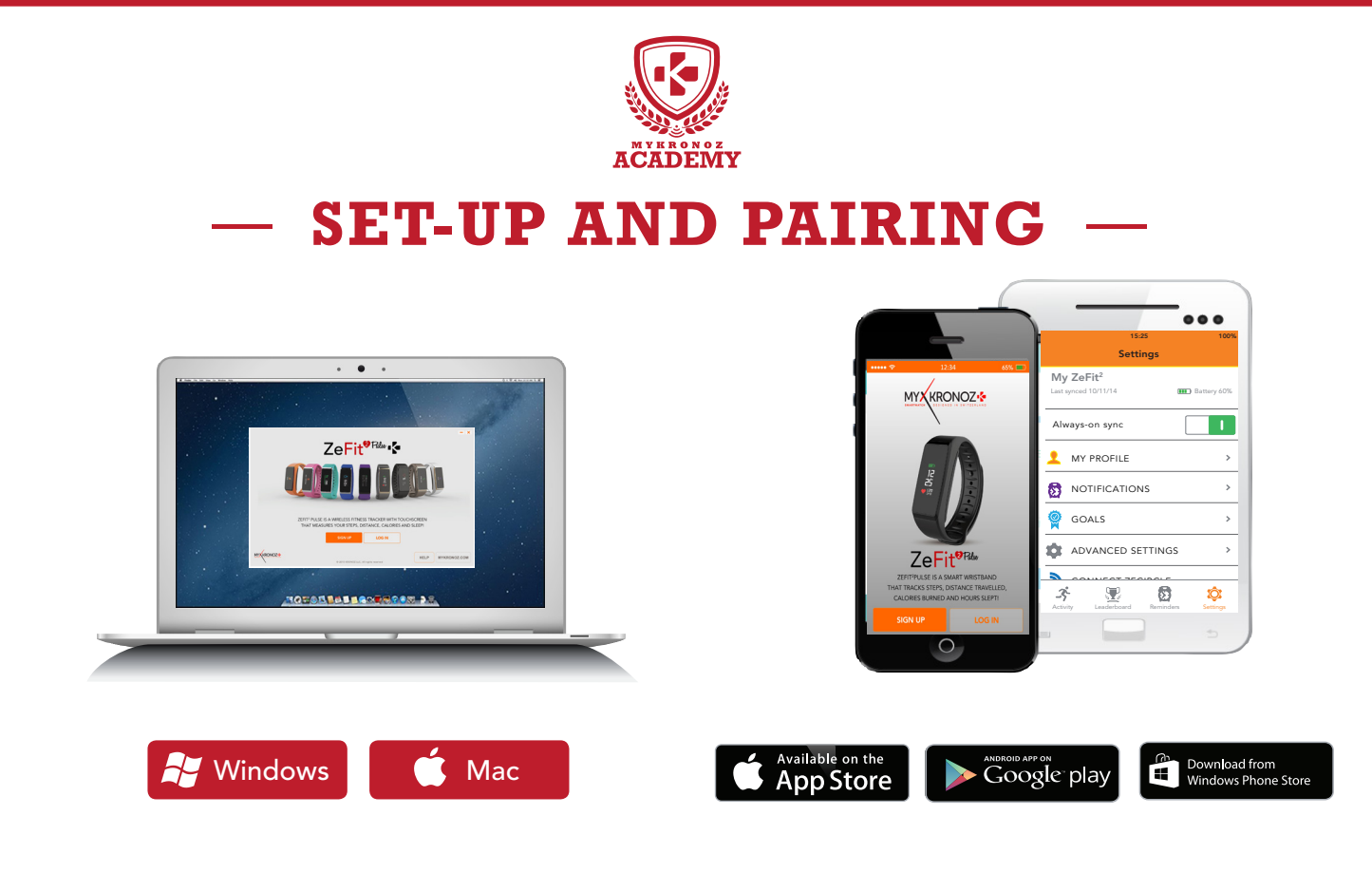

# 1. FIRST, DO NOT FORGET TO CHARGE ME

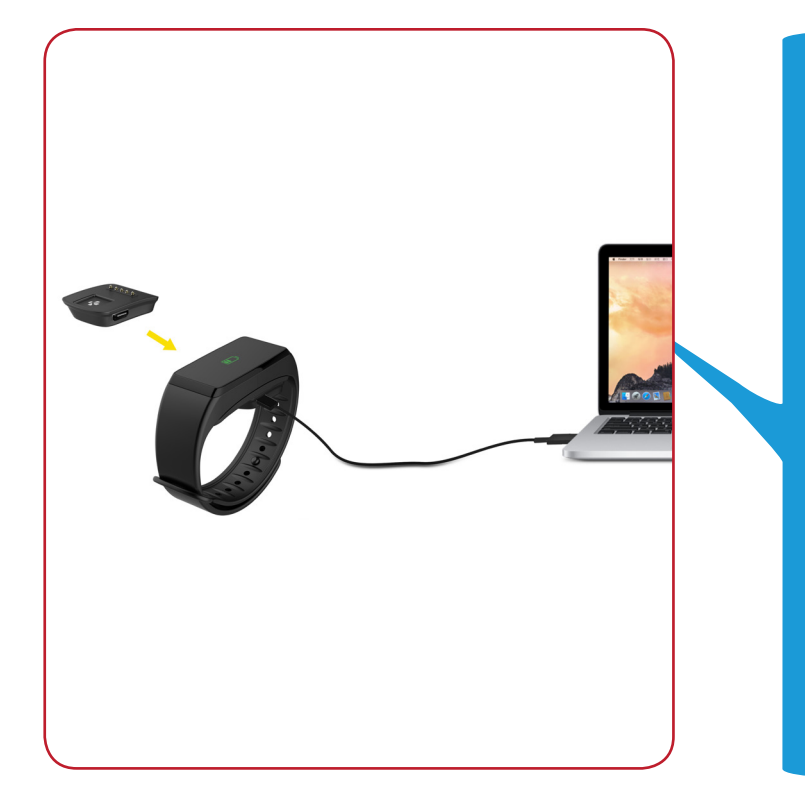

Before the first set-up, we recommend you to charge your ZeFit<sup>2</sup> Pulse for about 1h30. Make sure to well align the charging clip posts with the contacts on the back of ZeFit<sup>2</sup> Pulse . Plug the USB cable to a power source. A battery indicator will be displayed on the screen.

## 2. SET-UP AND PAIRING

You can set-up your ZeFit<sup>2</sup> Pulse either with a **smartphone** or a **computer**. In order to know if your device is compatible or not, please refer to the technical sheet « **Devices I am compatible with** »

# Set-up with a smartphone

|   | •— |
|---|----|
|   |    |
| • |    |
|   |    |
|   |    |
|   | •  |

iOS users PAIRING WITH MOBILE APP Download ZeFit<sup>2</sup> App for iOS from the App store App Store Sign up if you are a new member or Log in with your LOG IN existing account Settings Bluetooth Enable Bluetooth on your iOS device Bluetooth Make sure ZeFit<sup>2</sup> Pulse is nearby and select ZeFit<sup>2</sup> Pulse Select An Accessory in the list of devices ZeFit2 #59648 **Bluetooth Pairing Request** You will receive a pairing request on your ZeFit<sup>2</sup> Pulse. "ZeFit2 #59648" would like to pair with your iPhone. Tap on Pair to accept it. Cancel Pair

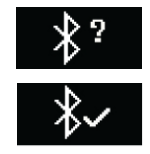

A pairing request will be displayed on the screen of your ZeFit<sup>2</sup> Pulse. Tap on ZeFit<sup>2</sup> Pulse to accept it

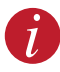

#### If the pairing process failed, repeat the same steps.

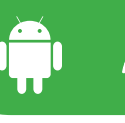

#### PAIRING WITH MOBILE APP

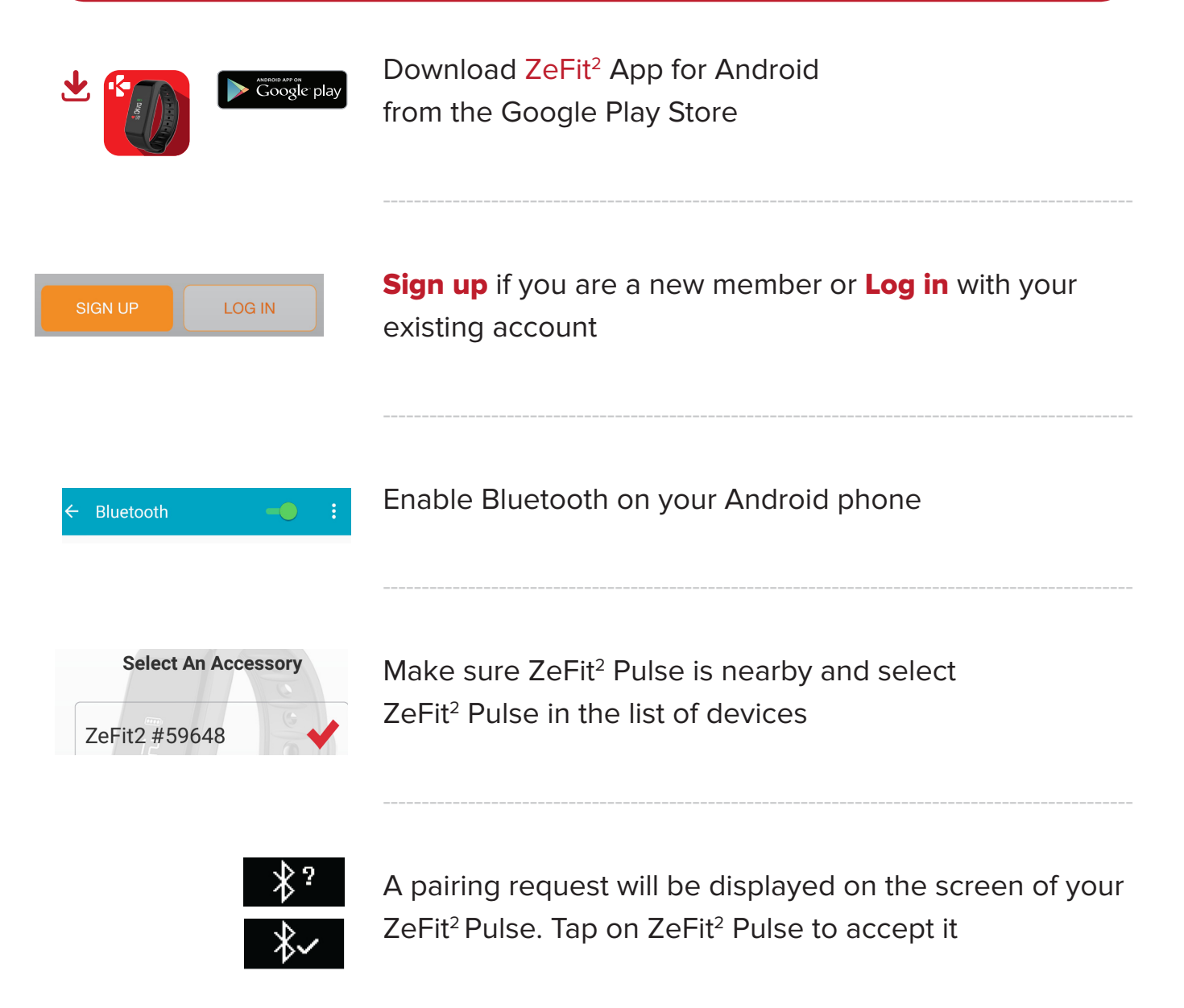

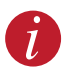

If the pairing process failed, repeat the same steps.

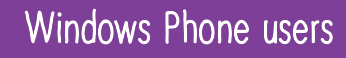

#### PAIRING WITH MOBILE APP

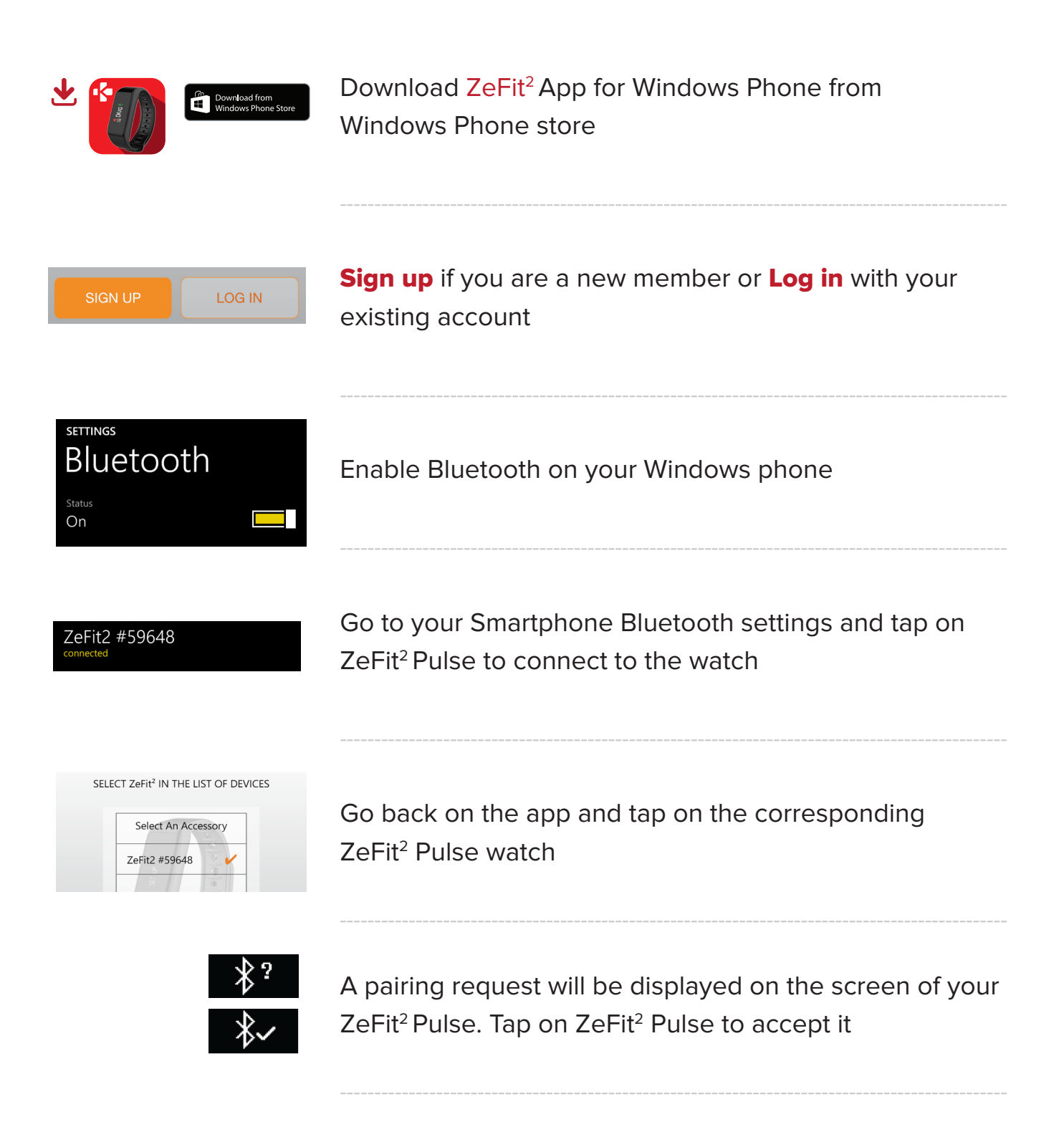

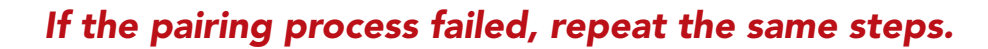

1

# Set-up with a computeur

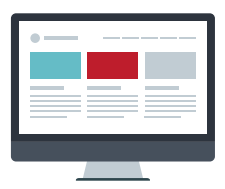

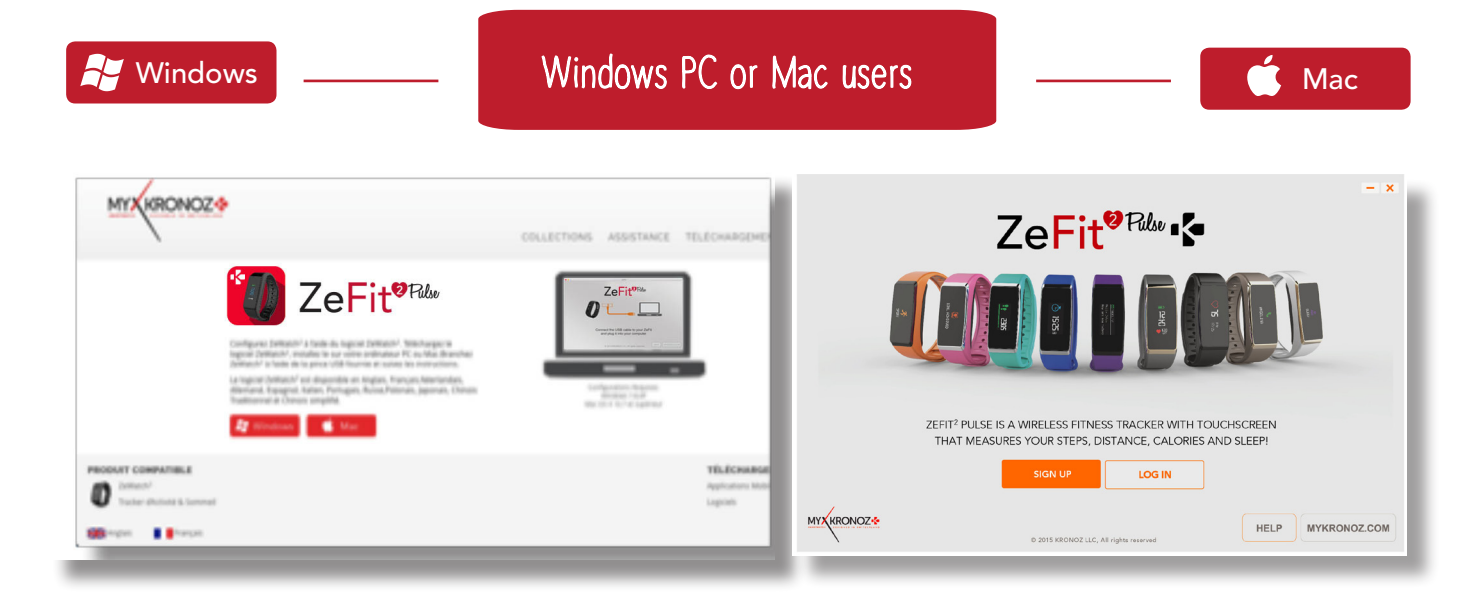

Download ZeFit<sup>2</sup> Pulse software for PC or Mac, available on MyKronoz website

Once the software has been installed, plug your ZeFit<sup>2</sup> Pulse with the USB cable

Sign up if you are a new member or Log in with your existing account.

Follow the instructions to set up your product

#### ANY HELP NEEDED?

You have downloaded and installed our PC or MAC software, however, your device is not recognized and you remain stuck on the Home Page. Here are our tips:

• Switch off the Bluetooth connection of your device before connecting it to the computer with the USB cable. To switch off the connection, forget the device from the list of available devices from the Bluetooth settings of your mobile phone.

• Unplug and plug back in the device until the USB port is available

• If « unknown driver » is displayed when plugin the device, it means that the driver installation is not successful. You will have to manually install it. In your settings, click on the USB

Restart your computeur